# Reneneration Module For Elevator (RG series)

Instruction

Manual

Version: V1.3

# Content

| Content                                        | 1 |
|------------------------------------------------|---|
| Foreword                                       | 3 |
| Chapter 1 Safety Information                   | 4 |
| Chapter 2 Introduction and Installation        | 7 |
| 2.1. Model Description                         | 7 |
| 2.2. Nameplate information                     | 7 |
| 2.3. Specifications                            | 8 |
| 2.4. Appearance                                | 9 |
| 2.5. Exterior Dimension                        | 0 |
| 2.6. Confirmation Upon Delivery                | 1 |
| 2.7. Installation1                             | 1 |
| 2.7.1. Installation Site                       | 1 |
| 2.7.2. Temperature Requirement                 | 2 |
| 2.7.3. Protect the module from Foreign Object1 | 2 |
| 2.7.4. Installation Orientation and Space1     | 2 |
| Chapter 3 Wiring                               | 3 |
| 3.1. Main circuit terminal                     | 3 |
| 3.2. Main circuit wiring                       | 3 |
| 3.2.1. Main circuit structure                  | 3 |
| 3.2.2. Specifications for main circuit wiring1 | 4 |
| 3.2.3. Main circuit wiring                     | 4 |
| 3.3. Assistant Contact                         | 5 |
| 3.3.1. Definition of Assistant Contact 1       | 5 |
| 3.3.2 Wiring of Assistant Contact              | 5 |

| RG40 Series Regeneration Module Instruction Manual     | V1.3 |
|--------------------------------------------------------|------|
| 3.3.3 Parameters of assistant contact                  |      |
| 3.4. Precautions with wiring                           |      |
| Chapter 4 LCD Operation Interface                      |      |
| 4.1. Composition & Display & Function                  |      |
| 4.1.1. Operation Button                                |      |
| 4.1.2. LCD display                                     |      |
| 4.1.3. Function of LCD display                         |      |
| 4.2. Structure and switch of interface                 |      |
| 4.3. Paramter setting                                  |      |
| 4.4. Enviroment setting                                |      |
| 4.5. Fault Record                                      |      |
| Chapter 5 Compact Operation Panel                      |      |
| 5.1 Defintion of LED indicators                        |      |
| 5.2 LCD panel                                          |      |
| 5.2.1. Monitor status of LCD panel                     |      |
| 5.2.2. Setting method of LCD panel                     |      |
| 5.3 Setting Parameter Description                      |      |
| Chapter 6 Maintenance                                  |      |
| 6.1 Safety Precautions for Drive Maintenance & Storage |      |
| 6.2 Daily Check                                        |      |
| Chapter 7 Warranty                                     |      |

# Foreword

Thank you for using RG series elevator Regeneration Module (here and after known as RG module). RG module is the next generation intelligent regeneration module developed by Shenyang Bluelight Automation Technology Co.,Ltd. It combines high-performace IGBT and advanced PWM control technology. While working with inverter, it will have a good effect on energy saving and will improve heat radiation of machine room. With user friendly interface and advanced technology integrated together, the system not only has outstanding performance, but also shows strong reliability in practice.

- Adopts advanced vector control technology to achieve accurate control of feedback current and minimize harmonic.
- Adopts advanced space vector PWM calculation method, compare with traditional sine/cosine PWM method, it improves elevator operation efficiency and saves more energy.
- Perfect protection and intelligent process system, ensure safe running and decrease cost.
- Polar self-adaption of input and output terminal make installation faster.
- Using LCD display to achieve friendly interface, it make adjustment easier.

This user guide has introduced on how to use RG module. Please read it carefully and understand safety items before use (installation, running maintenance).

This user guide is for elevator designer, installation and maintenance technician. The installation, commissioning and maintenance must be performed by trained technician.

The intellectual property of this user guide is owned by Shenyang Bluelight Group. Any information from this user guide should not be copied without permission.

# Chapter 1 Safety Information

The following conventions are used to indicate precautions in this user guide. Failure to notice the precautions provided in this user guide can result in serious or even fatal injury to damage to the products or to related equipment and systems.

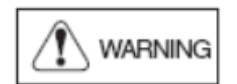

Indicates precautions that if not heeded could possibly result in loss of life or serious injury.

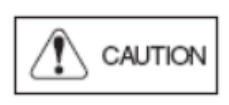

Indicates precautions that if not heeded could result in relatively serious or minor injury to the operator and damage to the product. Also, it should be noted that even for precautions, in certain situations could result in serious accident.

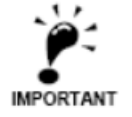

Indicate important information that should be memorized.

#### **Confirmation upon Delivery**

 $\diamond$  Never install an RG module that is damaged or missing components.

Doing so can result in injury.

#### Installation

 $\diamond$   $\;$  Always hold the case when carrying the integrated controller  $\;$ 

Otherwise RG module may drop and damage.

- Please install the device to a metal surface or other non-flammable objects
   Otherwise there is a fire-hazard potential.
- $\diamond$  Please mount the device to an object that is strong enough.

Otherwise RG module may drop and damage.

 $\diamond$  Please install the device in a dry place where water or rain could not get into.

Otherwise RG module could get damaged.

 $\diamond$  For the same cabinet to install RG module and brake resistor, install cooling fan or other cooling device and make sure the air temperature entering is below 45°C

Overheat can result in fires or other accidents.

 $\diamond~$  Do not install the device in the environment containing flammable, explosive gas or nearby.

Otherwise there is risk of fire or explosion.

 $\diamond$  Do not leave any metallic objects inside RG module.

Otherwise it may damage the device and has fire-hazard potential.

#### Wiring

 $\diamond$  Always turn OFF the input power supply before wiring terminals.

Otherwise, an electric shock or fire can occur.

 $\diamond$  Wiring must be performed by an authorized person qualified in electrical work.

Otherwise, an electric shock or fire can occur.

 $\diamond$  Be sure to ground the ground terminal.

Otherwise, an electric shock or fire can occur.

 $\diamond$  While installing and wiring, make sure the power of RG module and connected inverter has been cut off.

Otherwise, there is the possibility of injury.

♦ Operate after all charge on capacity of relative equipment has been exhausted.

Otherwise, there is the possibility of injury.

 $\diamond$  Check to be sure that the voltage of the main AC power supply satisfies the rated voltage of RG module.

Injury or fire can occur if the voltage is not correct.

♦ Do not perform voltage withstand tests on RG module.

Otherwise, semiconductor elements and other devices can be damaged.

♦ Connect inverter and RG module as diagram.

Otherwise, a fire may occur.

 $\diamond$  Tighten all terminal screws to the specified tightening torque.

Otherwise, a fire may occur.

## **Trial Operation**

# 

◇ Check to be sure that the front cover is attached before turning ON the power supply.
 Otherwise, an electric shock may occur.

 $\diamond$  After power on, RG module enter standby mode, please do't touch the terminals because they has been charged.

Otherwise, an injury may occur.

 $\diamond$  Avoid dropping screw or pad or other metal into RG module.

Otherwise RG module could get damaged.

 $\diamond$  Ensure the shell of RG module is complete while using. After power on, please do not touch inner part of RG module in any way.

Otherwise, an fatal Injury may occur and RG module could get damaged.

 $\diamond$  Do not touch the radiation fins (heat sink). It can become very hot.

Otherwise, a burn injury may occur.

 $\diamond$  Be careful when changing the settings. The module is factory set to suitable settings.

Otherwise, the equipment may be damaged.

#### Maintenance and Inspection

 $\diamond~$  Do not touch RG module terminals. Some of the terminals carry high voltages and are extremely dangerous.

Doing so can result in electric shock.

 $\diamond$  Always have the protective cover in place when power is being supplied to the module. When attaching the cover, always turn OFF power to the module through the MCCB.

Doing so can result in electric shock.

◇ After turning OFF the main circuit power supply, wait for the time indicated on the front cover, and make sure the CHARGE indicator light has gone out, and then perform maintenance and inspection.

The capacitor will remain charged and is dangerous.

◇ Maintenance, inspection, and replacement of parts must be performed only by authorized personnel. Remove all metal objects, such as watches and rings, before starting work. Always use grounded tools.

Failure to heed these warning can result in electric shock.

Do not change the wiring, or remove connectors or terminal, during power on period.
 Otherwise, an electric shock may occur.

| $\diamond$ | A CMOS IC is used in the control board. Handle the control board and CMOS IC carefully. |
|------------|-----------------------------------------------------------------------------------------|
| The        | e CMOS IC can be destroyed by static electricity if touched directly                    |

Other

 $\diamond$  Do not attempt to modify or alter RG module.

Doing so can result in electrical shock or injury.

# Chapter 2 Introduction and Installation

This chapter introduces models, specifications, product appearance, size, and product function of RG module, and describes the checks required upon receiving or installing an Inverter.

# 2.1. Model Description

The model description of RG module is shown in figure 2.1 (Take 15KW for example).

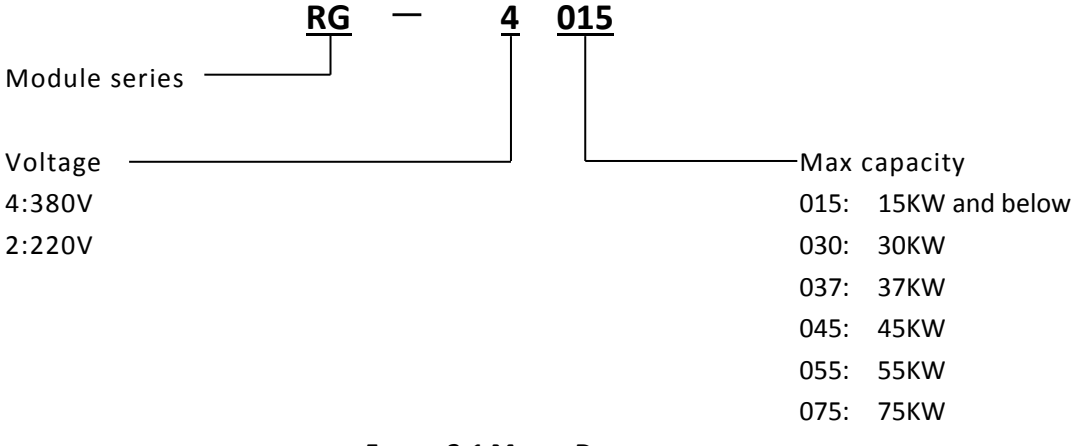

#### FIGURE 2.1 MODEL DESCRIPTION

## 2.2. Nameplate information

Nameplate information is shown in figure 2.2 below.

Nameplate attached to the right side of RG module describes the model, power, input, output, serial number, and other information about the controller.

| MODEL: RG-4015               | POWER:15KW             |
|------------------------------|------------------------|
| INPUT: DC540V 35A            |                        |
| OUTPUT: AC3PH 0-380V<br>S/N: | 50Hz 12A<br>MASS: 20Kg |
| (Bar code)                   |                        |

#### FIGURE 2.2 NAMEPLATE INFORMATION

# 2.3. Specifications

Specifications of RG module in chart 2.1.

#### CHART 2.1 SPECIFICATIONS

|               | Model RG-40                                        | 4015                                                                     | 4030                             | 4037                        | 4045          | 4055          | 4075        |  |
|---------------|----------------------------------------------------|--------------------------------------------------------------------------|----------------------------------|-----------------------------|---------------|---------------|-------------|--|
|               | MAX MOTOR POWER(KW)                                | 15                                                                       | 30                               | 37                          | 45            | 55            | 75          |  |
| RA:<br>OUT    | MAX OUTPUT CURRENT (A)                             | 26                                                                       | 46                               | 52                          | 64            | 78            | 110         |  |
| TED<br>PUT    | RATED OUTPUT CURRENT(A)                            | 13                                                                       | 23                               | 26                          | 32            | 39            | 55          |  |
| INPUT F       | RATED VOLTAGE (V)                                  | 3-PHASE,AC380±15%, phase imbalance less than 10%                         |                                  |                             |               |               |             |  |
| POWER         | RATED FREQUENCY (HZ)                               | 50±3HZ                                                                   |                                  |                             |               |               |             |  |
|               | ORIGIN FEEDBACK VOLTAGE                            | DEFAULT 610<br>EQUIVALENT [                                              | IV, CAN BE ADJU<br>DC VOLTAGE OF | JST(THE MINIM<br>POWER NET) | UM VALUE SHO  | ould be 30V f | IIGHER THAN |  |
|               | BRAKING MODE                                       | AUTO VOLTAG                                                              | GE TRACKING IN                   | TWO DIRECTION               | N             |               |             |  |
|               | HYSTERESIS VOLTAGE                                 | 20V                                                                      |                                  |                             |               |               |             |  |
| Co            | FEEDBACK CALCULATION                               | SPACE VECTO                                                              | R PWM( SVPV                      | VM) CLOSED LO               | DOP VECTOR CO | ONTROL        |             |  |
| NTRO          | FEEDBACK MODE                                      | SINE WAVE CU                                                             | IRRENT                           |                             |               |               |             |  |
| OL FE         | FEEDBACK POWER THD                                 | <5%                                                                      |                                  |                             |               |               |             |  |
| ATU           | POWER FACTOR OF AC                                 | >0.96                                                                    |                                  |                             |               |               |             |  |
| RES           | EFFICIENCY                                         | >90%                                                                     |                                  |                             |               |               |             |  |
|               | RESPONSE TIME OF BRAKING                           | BELOW 2MS                                                                |                                  |                             |               |               |             |  |
|               | BRAKING TORQUE                                     | 150% & 60s                                                               | ,180% & 10s,                     | 200% & 5s                   |               |               |             |  |
|               | WORK SYSTEM                                        | 100% RATED                                                               | TORQUE AND K                     | EEP WORKING                 | (DUTY RATIO   | 25%)          |             |  |
|               | FAN CONTROL                                        | AUTOMATIC S                                                              | TART AND DELA                    | Y TO STOP                   |               |               |             |  |
| м             | <b>3</b> PHRASE PROTECTION                         | INCLUDE IMB                                                              | ALANCE POWER                     | NET & LACK O                | F PHASE & AE  | BNORMAL FREG  | QUENCY AND  |  |
| AIN PR<br>FUN | <b>O</b> VER VOLTAGE PROTECTION                    | DC 780V                                                                  |                                  |                             |               |               |             |  |
| OTECT         | OVER CURRENT PROTECTION                            | 200% BEYON                                                               | D RATED CURRE                    | NT                          |               |               |             |  |
| NOI.          | OVER HEAT PROTECTION                               | TEMPERATURE RESISTANCE DETECTION                                         |                                  |                             |               |               |             |  |
|               | SHORT CIRCUIT PROTECTION                           | YES                                                                      |                                  |                             |               |               |             |  |
| -             | RELAY OUTPUT                                       | 2 LINES, PROVIDE SWITCH CONTACT, EXTERNAL 24V DC, NO POLAR               |                                  |                             |               |               |             |  |
| 0             | OPTICAL ISOLATION INPUT                            | 1 LINE, INTERNAL CURRENT-LIMIT RESISTANCE, EXTERNAL 24V DC, HAS POLAR    |                                  |                             |               |               |             |  |
| ₽             | <b>FUNCTION ACHIEVEMENT</b> BUTTON WITH LCD SCREEN |                                                                          |                                  |                             |               |               |             |  |
| SPL           |                                                    | CURRENT STATUS, ENERGY FEEDBACK, CURRENT, BUS VOLTAGE, THRESHOLD SETTING |                                  |                             |               |               |             |  |
| ١Y            |                                                    | OF FEEDBACK VOLTAGE, RTC CLOCK SETTING, FAULT RECORD ETC                 |                                  |                             |               |               |             |  |

|                | COOLING               | Forced air cooling                                                                                                    |
|----------------|-----------------------|----------------------------------------------------------------------------------------------------|
|                | PROTECTION DEGREE     | IP20                                                                                                    |
| USING AMBIENCE | AMBIENT TEMPERATURE   | -20C~+40C, well-ventilated                                                                                                    |
|                | HUMIDITY              | Below 95%RH, non-condensing                                                                                                    |
|                | VIBRATION             | <20Hz, >1G                                                                                                    |
|                | Application situation | IN DOORS, ALTITUDE<1000M, WITHOUT DIRECT SUNLIGHT, DUST,<br>CORROSIVE/EXPLOSIVE GASES, OIL FOG, VAPOR, WATER DRIPPING, OR SALTY<br>SUBSTANCES |
| ОТІ            | INTERNAL REACTOR      | YES                                                                                                    |
| HER            | INTERNAL NOISE FILTER | YES                                                                                                    |

#### CHART2.1 SPECIFICATIONS (CONT'D)

# 2.4. Appearance

The appearance of RG series regeneration module is shown in figure 2.3.

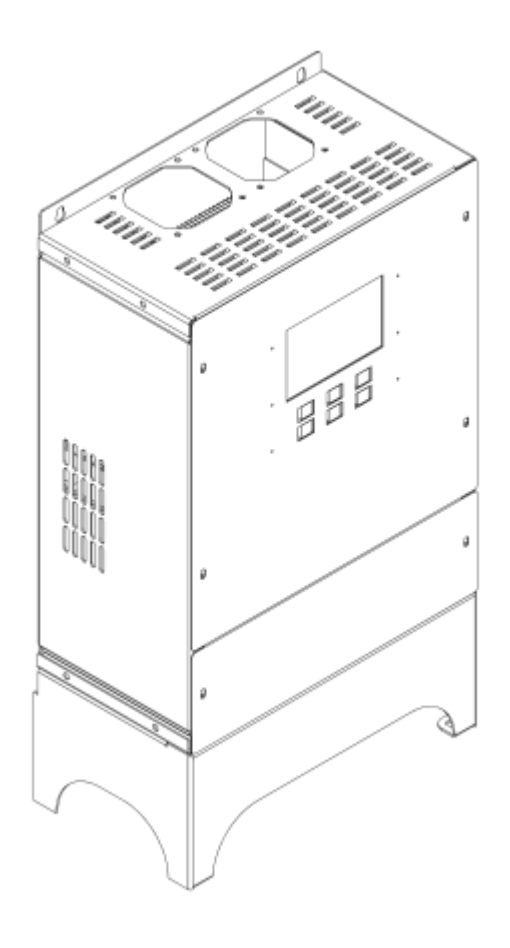

FIGURE 2.3 APPEARANCE

# **2.5. Exterior Dimension**

The exterior dimension of RG series regeneration module is shown in figure 2.4 and chart 2.2.

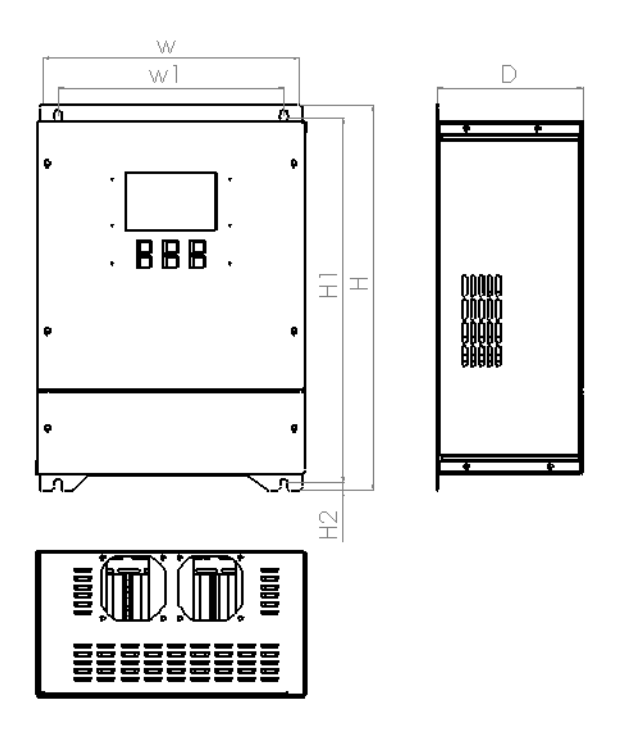

FIGURE 2.4(A) CLOSE TYPE EXTERIOR DIMENSION(<=30KW)

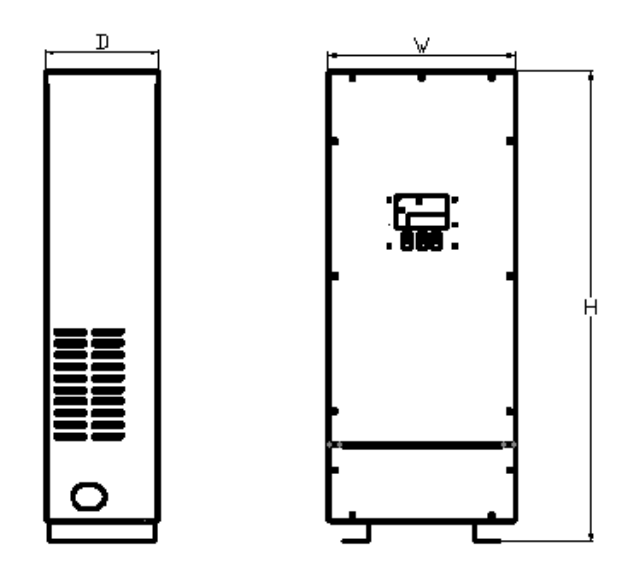

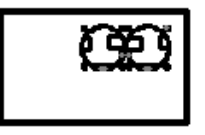

FIGURE 2.4(B) CLOSE TYPE EXTERIOR DIMENSION( 30KW-75KW)

| Voltago   | Max Matar       | Controllor |                  | Exterior Dimension |           |      |     |     |      | Weight |  |  |
|-----------|-----------------|------------|------------------|--------------------|-----------|------|-----|-----|------|--------|--|--|
| Level     | Power(KW) Model | Figure     | w                | н                  | D         | W1   | H1  | H2  | (Kg) |        |  |  |
|           | 15              | RG-4015    | Figure2.4        | Figure 2.4         | 460       | 174  | 270 | 425 | 10   | 30     |  |  |
|           | 30              | RG-4030    | (A)              | 306                |           | 1/4  | 270 | 435 |      | 30     |  |  |
| 400V      | 37              | RG-4037    | Figure2.4<br>(B) |                    |           |      |     |     |      |        |  |  |
| (3-phase) | 45              | RG-4045    |                  | Figure2.4<br>(B)   | Figure2.4 |      |     |     |      |        |  |  |
|           | 55              | RG-4055    |                  |                    | 403       | 1013 | 246 |     |      |        |  |  |
|           | 75              | RG-4075    |                  |                    |           |      |     |     |      |        |  |  |

#### CHART 2.2 EXTERIOR DIMENSION

# 2.6. Confirmation Upon Delivery

Check below items when receiving the products.

#### CHART 2.3 THINGS TO CHECK UPON DELIVERY

| Notes                                 | Метнор                                                                                                    |
|---------------------------------------|----------------------------------------------------------------------------------------------------|
| Check if product model is correct.    | Check the model on the nameplate.                                                                                   |
| Check if product is broken.           | Check exterior for any damage caused by shipment.                                                                   |
| Check if mounting structure is loose. | Check mountingstructure. Tighten the loose components with a screw driver, if required.                             |
| Check if main control board is loose. | Remove the front cover, and check mounting structure. Tighten the loose components with a screwdriver, if required. |

With any abnormalities above, please contact the company or regional office.

# 2.7. Installation

## 2.7.1. Installation Site

Install RG module in an area that meets the requirements listed in chart 2.4.

#### **CHART 2.4 INSTALLATION ENVIRONMENT REQUIREMENTS**

| Туре  | Ambient Temperature | Ambient Humidity         |
|-------|---------------------|--------------------------|
| Close | -10°C~+40°C         | 5~95%RH(No condensation) |

Installation of controller should note the following:

1. Install the module in a clean location which is free from oil mist and dust, or in a fully closed control cabinet which is completely shielded from floating dust.

2. Install the module in a place which metal powder, oil, water, and other foreign bodies can not enter.

- 3. Do not install the module in or nearby wood and other combustibles.
- 4. Install the module in a place without radioactive substances.
- 5. Install the module in a place without harmful gas and liquid.
- 6. Install the module in a place without vibration.
- 7. Install the module in a place without chlorides.
- 8. Install the module in a place without direct sunlight.

#### 2.7.2. Temperature Requirement

To enhance the reliability, the module should be installed in an environment temperature is not easy to rise. When installed in a cabinet, cooling fans or air conditioner are required to keep air temperature in the module below 45C.

#### 2.7.3. Protect the module from Foreign Object

Place a cover over the module during installation to shield it from metal powder produced by drilling. Be sure to remove the cover from the module after the completion of installation. Otherwise, ventilation will be reduced, causing the controller overheat.

#### 2.7.4. Installation Orientation and Space

Install the module vertically to avoid reducing the cooling effect. When installing the module, please make sure that installation space is greater than that shown in figure 2.5, in order to rensure that RG module normal working and cooling.

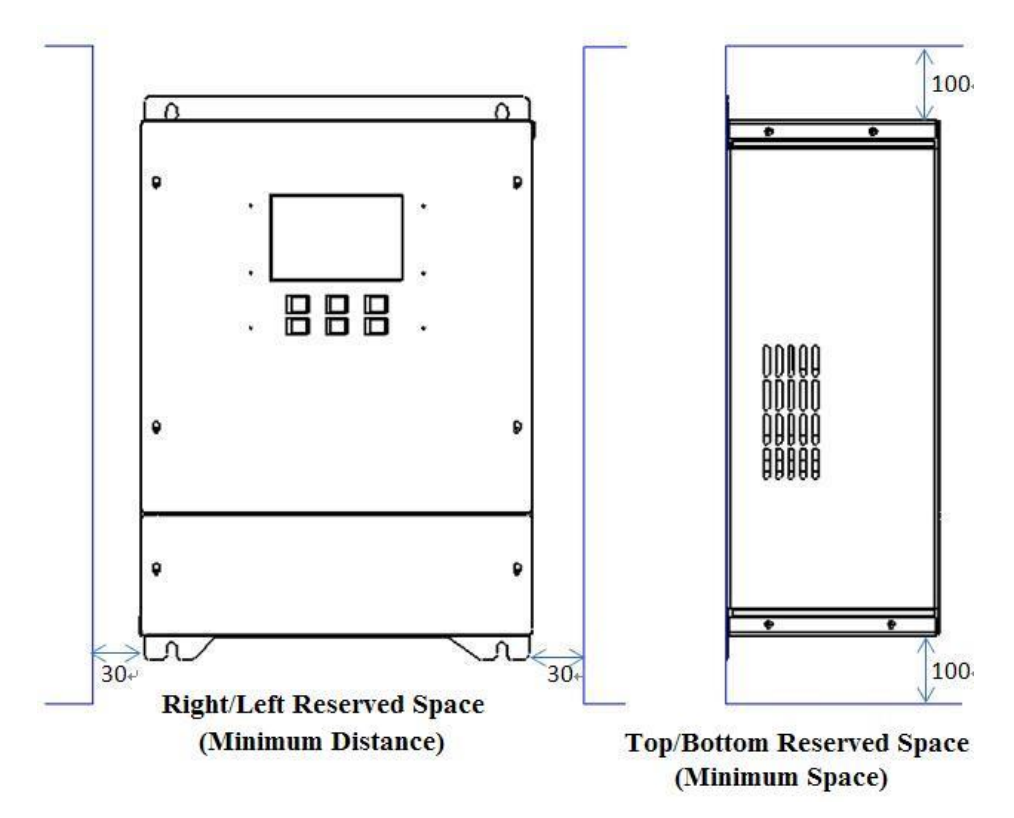

Figure 2.5 Installation Orientation and Space

# Chapter 3 Wiring

This chapter describs the terminals and wiring specifications for main circuit.

# **3.1.** Main circuit terminal

The definition of main circuit terminal is shown in Chart 3.1.

#### CHART3.1 MAIN CIRCUIT TERMINAL DEFINITION & FUNCTION

| Terminal Symbol    | Terminal name                              | Function Instruction                                                           |  |  |
|--------------------|--------------------------------------------|--------------------------------------------------------------------------------|--|--|
| IN1,IN2            | DC Bus terminal                            | Connect to positive pole and negative pole of DC<br>BUS of inverter, non-polar |  |  |
| R/L1 , S/L2 , T/L3 | Main power terminal                        | Connect to 3-phase AC power input, non-phase                                   |  |  |
| (PE)               | Protection Earth terminal (not<br>Neutral) | Connect Protection Earth, protect personal safety                              |  |  |

# 3.2. Main circuit wiring

#### 3.2.1. Main circuit structure

The diagram of main circuit structure is shown in figure 3.1.

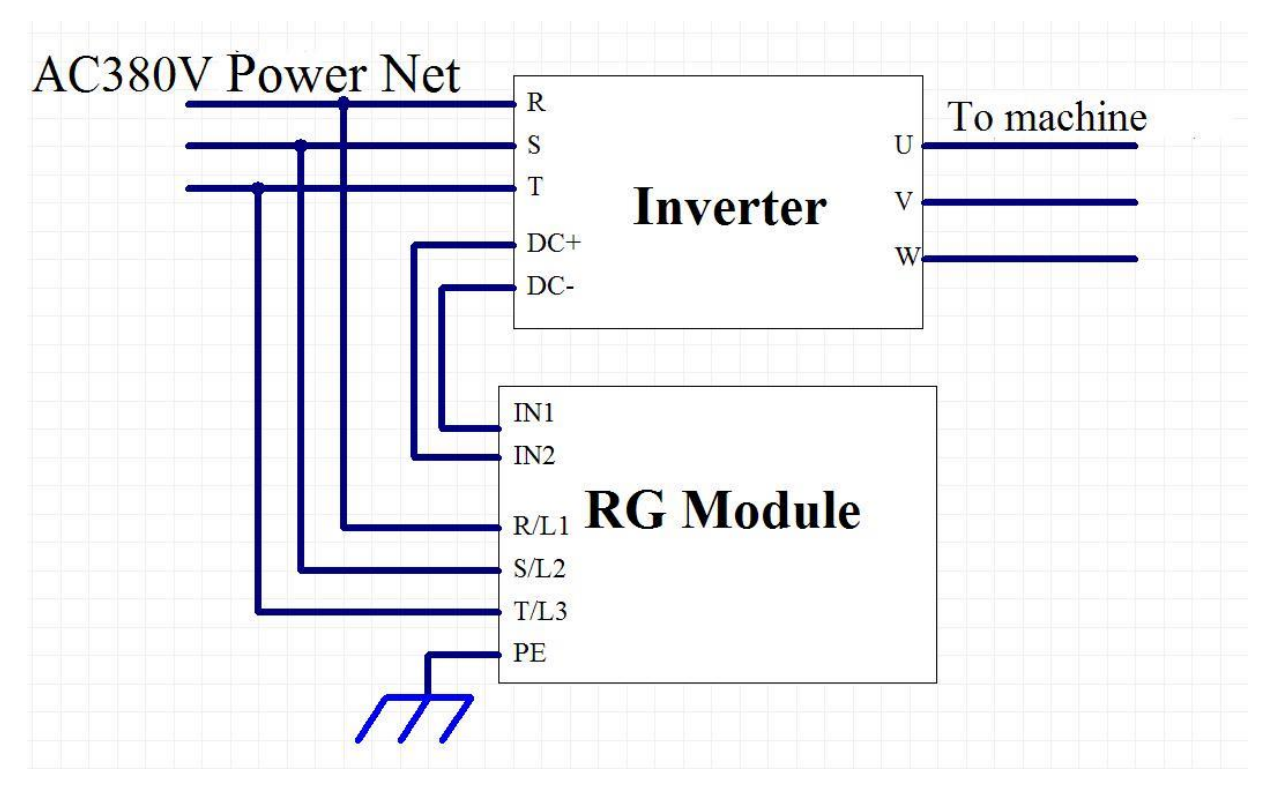

Figure 3.1 Diagram of main circuit

## **3.2.2.** Specifications for main circuit wiring

The specifications for main circuit wiring is shown in Chart 3.2.

#### CHART3.2 WIRE SIZE AND CLAMPING TORQUE FOR MAIN CIRCUIT WIRING

| Model   | Terminal Symbol        | Screws    | Clamping<br>Torque<br>N·m | Wire size<br>(min)<br>mm² | Wire size<br>(Rec)<br>mm² | Wire type  |       |            |       |     |  |  |  |  |    |    |                          |  |  |  |  |  |  |  |  |  |  |      |   |
|---------|------------------------|-----------|---------------------------|---------------------------|---------------------------|------------|-------|------------|-------|-----|--|--|--|--|----|----|--------------------------|--|--|--|--|--|--|--|--|--|--|------|---|
| RG-4015 | IN1,IN2,R/L1,S/L2,T/L3 |           |                           | 4                         | 4                         |            |       |            |       |     |  |  |  |  |    |    |                          |  |  |  |  |  |  |  |  |  |  |      |   |
|         | PE                     | MA        | М4                        | M4                        | M4                        | M4         | M4    |            | 2.5~4 | 2.5 |  |  |  |  |    |    |                          |  |  |  |  |  |  |  |  |  |  |      |   |
| DC 4020 | IN1,IN2,R/L1,S/L2,T/L3 |           | 1.2~1.5                   | 6~10                      | 6                         |            |       |            |       |     |  |  |  |  |    |    |                          |  |  |  |  |  |  |  |  |  |  |      |   |
| KG-4030 | PE                     |           |                           |                           |                           |            |       |            |       |     |  |  |  |  |    |    |                          |  |  |  |  |  |  |  |  |  |  | 6~10 | 6 |
| BC 4027 | IN1,IN2,R/L1,S/L2,T/L3 | -<br>- M5 |                           |                           |                           | 10         | 10    | cable (e.g |       |     |  |  |  |  |    |    |                          |  |  |  |  |  |  |  |  |  |  |      |   |
| KG-4037 | PE                     |           |                           | 10                        | 10                        | 600V vinyl |       |            |       |     |  |  |  |  |    |    |                          |  |  |  |  |  |  |  |  |  |  |      |   |
| PC 4045 | IN1,IN2,R/L1,S/L2,T/L3 |           | 1                         |                           |                           |            |       |            |       |     |  |  |  |  | 16 | 16 | <i>,</i><br>power cable) |  |  |  |  |  |  |  |  |  |  |      |   |
| NG-4045 | PE                     |           | 2 E~2 E                   | 10                        | 10                        |            |       |            |       |     |  |  |  |  |    |    |                          |  |  |  |  |  |  |  |  |  |  |      |   |
|         | IN1,IN2,R/L1,S/L2,T/L3 |           |                           |                           |                           | 2.5 5.5    | 16~25 | 16~25      |       |     |  |  |  |  |    |    |                          |  |  |  |  |  |  |  |  |  |  |      |   |
| KG-4055 | PE                     |           |                           |                           |                           |            | 10 25 | 10 25      |       |     |  |  |  |  |    |    |                          |  |  |  |  |  |  |  |  |  |  |      |   |
| RG-4075 | IN1,IN2,R/L1,S/L2,T/L3 |           |                           | 25                        | 25                        |            |       |            |       |     |  |  |  |  |    |    |                          |  |  |  |  |  |  |  |  |  |  |      |   |
|         | PE                     |           |                           | 55                        | 55                        |            |       |            |       |     |  |  |  |  |    |    |                          |  |  |  |  |  |  |  |  |  |  |      |   |

## 3.2.3. Main circuit wiring

## 3.2.5.1 WIRING OF MAIN CIRCUIT INPUT

When wiring the main circuit, please pay attention to the following matters

1. Internal Fuse

RG module has installed Fuse inside DC input, input terminals can be directly connect to positive pole and negative pole of inverter BUS.

2. Wiring of input terminals

Input terminals IN1,IN2 should connect to positive pole and negative pole of inverter BUS. Input terminal do not distinguish the polar without special requirement. Easy for wiring.

## 3.2.5.2 WIRING OF MAIN CIRCUIT OUTPUT

1. Internal Fuse

RG module has installed Fuse at output side. When short circuit or other serious fault happens, it will protect power net and RG module, and avoid fire.

2. Internal isolation relay

Isolation relay has been installed at output side. When the power net gets unusual or the equipment meets default, RG module will break off from power net automatically and avoid from "Lonely Island" effect. When the fault disappear, the module will connect to power net again. So it raise the reliability of equipment and minimize effect to power net.

3. Wiring of output terminals

Output terminals R/L1,S/L2,T/L3 should be connected to 3-phase R,S,T. No need to distinguish phase without special requirement. System will adjust work status according current phase, this makes wiring easy.

# 3.3. Assistant Contact

Assistant contact can be divided to two type, monitor and enable. If there's no wire on assistant contact, RG module will work in normal mode as default.

## 3.3.1. Definition of Assistant Contact

The definition of assistant contact is shown in chart 3.3.

| Contact Symbol | Contact Name                               | Function Description                                                                                             |
|----------------|--------------------------------------------|----------------------------------------------------------------------------------------------------|
| X+             | Positive polar input of feedback enable    | Judge if enable feedback or not through<br>external power, connect to positive<br>polar of the power             |
| Х-             | Negative polar input of<br>feedback enable | Judge if enable feedback or not through<br>external power,connect to negative<br>polar of the power              |
| Υ1             | Feedback status output 1                   | Relay contact. It will adhere when RG<br>module start to work in feedback<br>status, and will break when standby |
| Υ2             | Error output 2                             | Relay contact. It will keep open when<br>RG module works normally, and will<br>adhere when error                 |
| СОМ            | Common contact                             | Common terminal of output relay                                                                                  |

Chart 3.3 Definition of assistant contact

## 3.3.2 Wiring of Assistant Contact

#### 3.3.2.1 INPUT CONTACT

Assistant contact X+ and X- should be connected to external 24V and a controllable contact. Do not inversely connect it. When the external controllable contact adhere, RG module will be disabled, then no feedback when elevator is braking. When the external controllable contact break, RG module will be enabled, then power will feedback to power net while braking. When assistant contact is hung in the air, it will enable RG module as default.

#### 3.3.2.2 OUTPUT CONTACT

Output contact is the controllable switch of relays. Relative contacts are Y1,Y2 and COM. Normally Com is common ternimal of groud. By judging open or close status of relay contact through external circuit,RG module can get the information. Y1 contact adhering means feedbacking and Y1 contact keeping break means standby status. Y2 contact adhering means error occur, and Y2 break means RG module works normally.

## 3.3.3 Parameters of assistant contact

| Terminal | Definition                          | Usage  | Interface Tech Spec |                         |             |           |
|----------|-------------------------------------|--------|---------------------|-------------------------|-------------|-----------|
| Symbol   |                                     |        | Interface<br>type   | Rated Capacity          | On/off time | Max Speed |
| Х+       | Enable work input<br>Positive polar | lanat  | ос                  | DC24V<br>7mA            | 10mS        | 100Hz     |
| Х-       | Enable work input<br>Negative polar | πρατ   |                     |                         |             |           |
| Y1       | Work status output                  |        | Relay               | DC 10A30V<br>AC 10A250V | 5/10mS      | 20cpm     |
| Y2       | Error output                        | Output |                     |                         |             |           |
| СОМ      | common                              |        |                     |                         |             |           |

**Chart 3.4 Parameters of assistant contact** 

# 3.4. Precautions with wiring

1. Before connection, please pay attention to the precautions mentioned in chapter 1.2, especially the "warning" and "caution" part.

2. Before connection, make sure that the power supply is off, and the charge indicator LCD is out.

3. Please ask professional engineers with training and authorization for the wiring.

4. The wire size and clamping torque should follow the regulation of Chart 3.2 and chart 3.4

5. To increase wiring convenience and reliability, it is better to use round crimp type terminal (for main circuit) and club-shaped terminal (for assistant contact).

6. Make sure the connection of ground terminal PE is secure, do not share the ground cable with other devices such as welding machines or power tools. Minimize length and dimension of groundcable and ground at one point.

7. After wiring, make sure check the following:

- 1) Correctness and reliability of connection.
- 2) Whether there is leftover, such as wire, screw and metal filing
- 3) Whether the connection of the screw, the terminals and the connection parts is loose.
- 4) Whether the bare conductor of terminals is connected with other terminals.

# Chapter 4 LCD Operation Interface

RG module is equipped with LCD display panel. It provides a nice and easy human-machine interface with both Chinese and English on display. This chapter will introduce the composition & function & display & operation mode & switch method etc.

# 4.1. Composition & Display & Function

LCD display panel is composed by one LCD screen and six buttons. The appearance is shown in Figure 4.1.

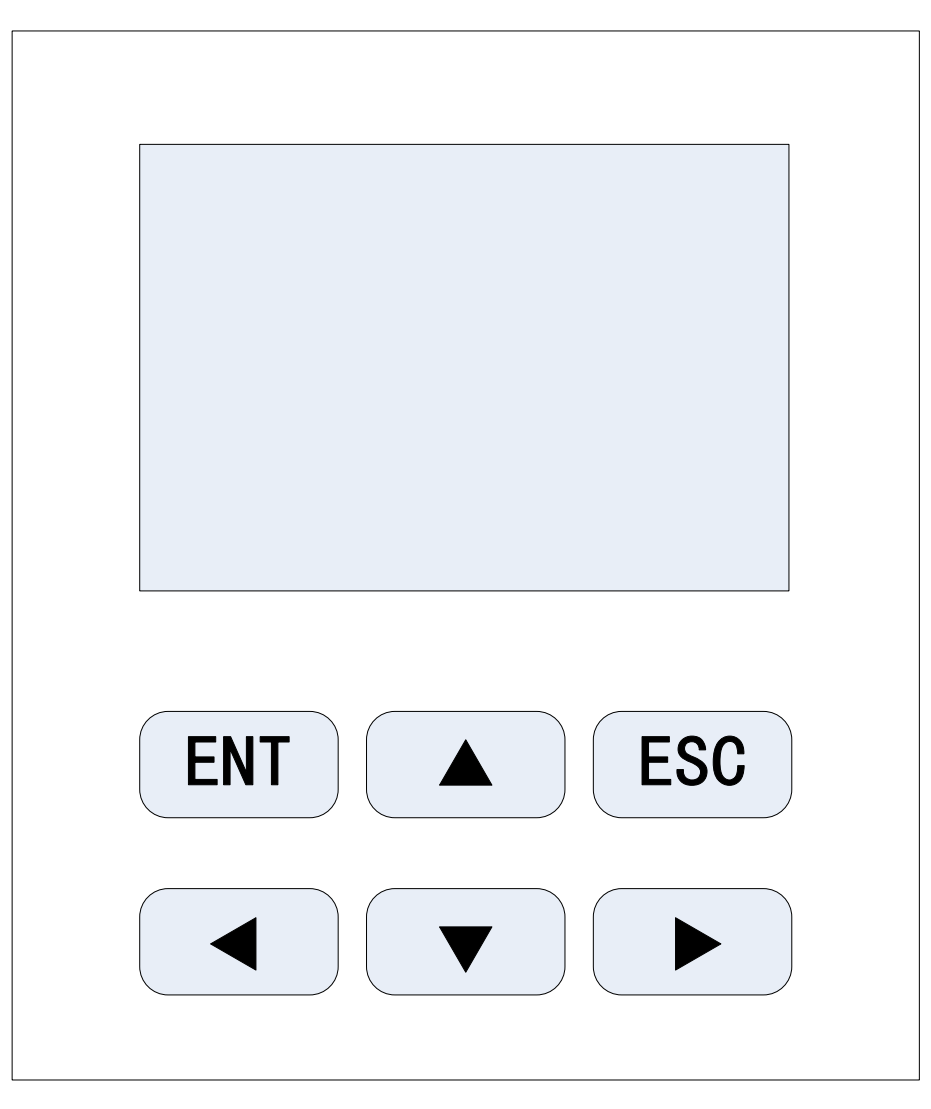

Figure 4.1 Appearance Diagram of LCD operation interface

#### 4.1.1. Operation Button

At the bottom of LCD operation interface, there are 6 buttons under thin film. Their definition and function are shown in chart 4.1.

| Button | Definition |                  | Function                                                                                                    |  |
|--------|------------|------------------|----------------------------------------------------------------------------------------------------|--|
| ENT    | [ENT]      | ([Enter]) Button | Enter menu, and enter next submenu.<br>Input set value and send command. Check<br>fault information.                |  |
| ESC    | [ESC]      | ([Eixt]) Button  | Back to previous menu.                                                                                              |  |
|        | [UP]       | ([Up]) Button    | Up scroll the menu or edit the value.<br>Second function: Up scroll 10 items in<br>Parameter setting interface.     |  |
|        | [DOWN]     | ([Down]) Button  | Down scroll the menu or edit the value.<br>Second function: Down scroll 10 items in<br>Parameter setting interface. |  |
|        | [LEFT]     | ([Left]) Button  | Select left bit of the setting parameter.                                                                           |  |
|        | [RIGHT]    | ([Right]) Button | Select right bit of the setting parameter.                                                                          |  |

## 4.1.2. LCD display

When RG module power on, it will enter main menu. The main menu is shown in Figure 4.2.

Main menu shows current status of RG module. These status include working status & BUS voltage & feedback current & current time & total feedback energy. Under this interface, all above information will be renew in real time.

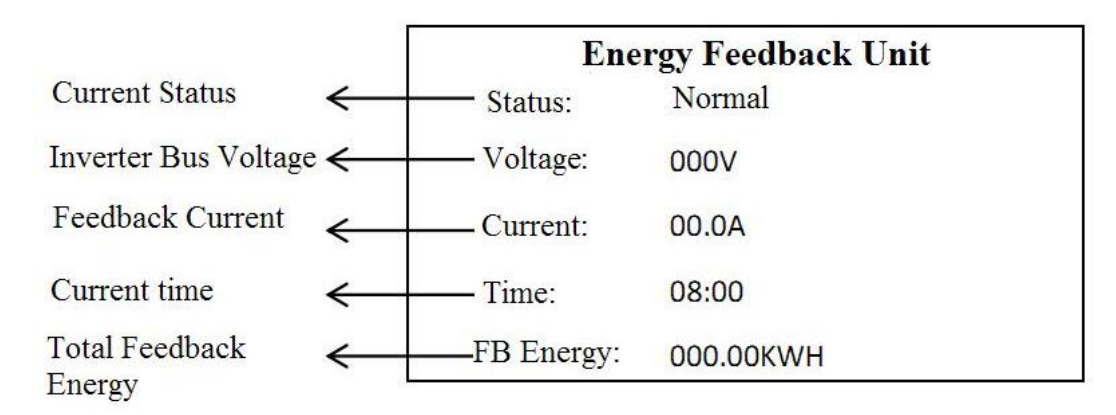

#### Figure 4.2 Main menu of LCD display panel

The description of each part of main menu is as follows.

1. Status of Feedback unit:

Normal:RG module work normally and standby. Able to feedback energy when BUS voltage raise.

FBing:RG module is feeding back, there is current sending back to power net.
Feedbackcurrent and Total Feedback Energy will show amount of feedback energy.
OverVol: Fault status, BUS voltage is beyond overvoltage conservation value.
UndrVol: Fault status, BUS voltage is below undervoltage conservation value.
OverCur: Fault status, feedback current is beyond conservation value.
OverTmp: Fault status, Temperature of cooling fin is beyond conservation value.
EnetFlt: Fault status, current status of external net can not fulfill requirement.
InterFlt: Fault status, RG module is abnormal.

The detail introduction of above fault can be found in Chapter 4.5  $_{\circ}$ 

2. Inverter BUS voltage:

Show BUS voltage of current feedback unit (Inverter).

3. Feedback current:

Show the value of feedback current.

4. Total feedback energy:

Show total feedback energy of RG module.

## 4.1.3. Function of LCD display

The LCD display has functions as follows.

- 1. Display BUS voltage.
- 2. Display feedback current.
- 3. Display total feedback energy.
- 4. Monitor status of RG module.
- 5. Set threshold of BUS voltage.
- 6. Set control parameters of PI adjustment.
- 7. Set to enable/disable RG module.
- 8. Password setting.
- 9. LCD setting.
- 10. Copy out and write in parameter.
- 11. Fault record.
- 12. Clock setting.

# 4.2. Structure and switch of interface

The structure and interface switch process of LCD operation interface, as shown in Figure.4.3

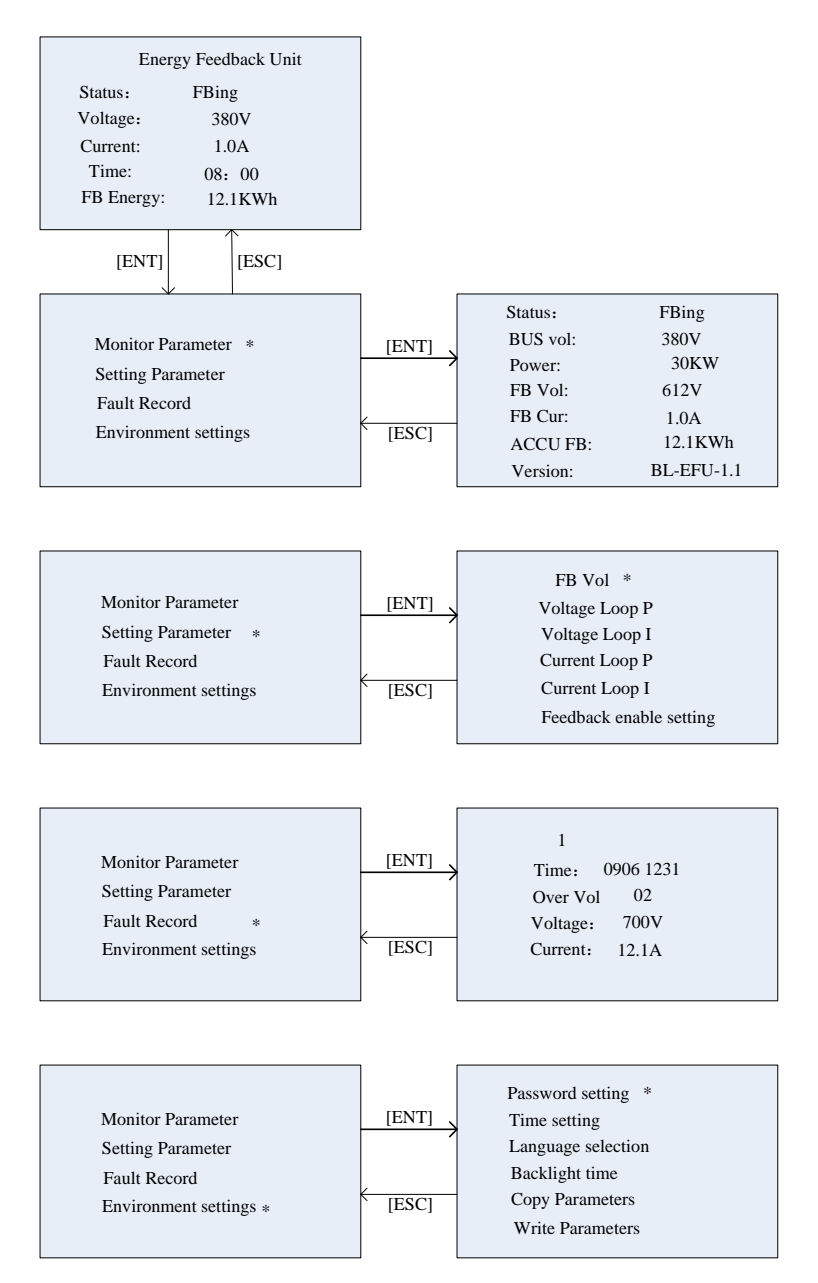

Figure 4.3 The structure and switch process of LCD

#### 4.3. Paramter setting

Select parameter setting in main menu and enter. Before entering, you should input password first. If the password is correct, then you can enter next interface, as shown in Figure 4.4.

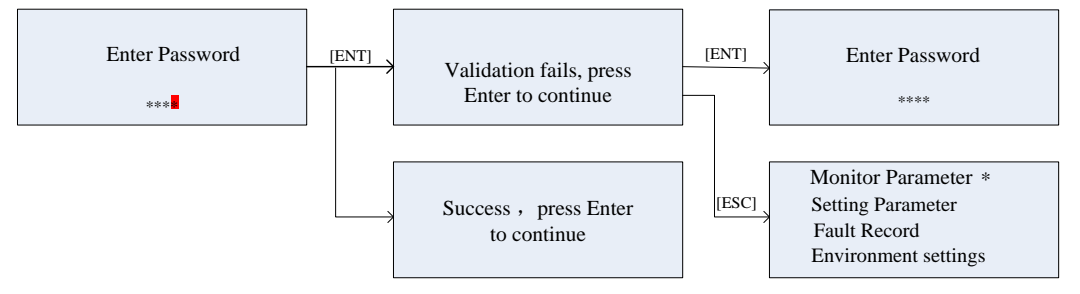

Figure 4.4 Password validation

After password validation, it will enter setting interface. Under parameter setting interface,

you may press ( to change the value , press ( b) to move the cursor, press [Enter] to

save parameters. If setting is correct and save successfully, it will show "Success, press ESC to continue". If setting is incorrect or save fail, it will show "Setting Fail".

Ensure RG module is not working in feedback status while setting. Otherwise setting is forbidden. The interface of setting parameter is shown in Figure 4.5.

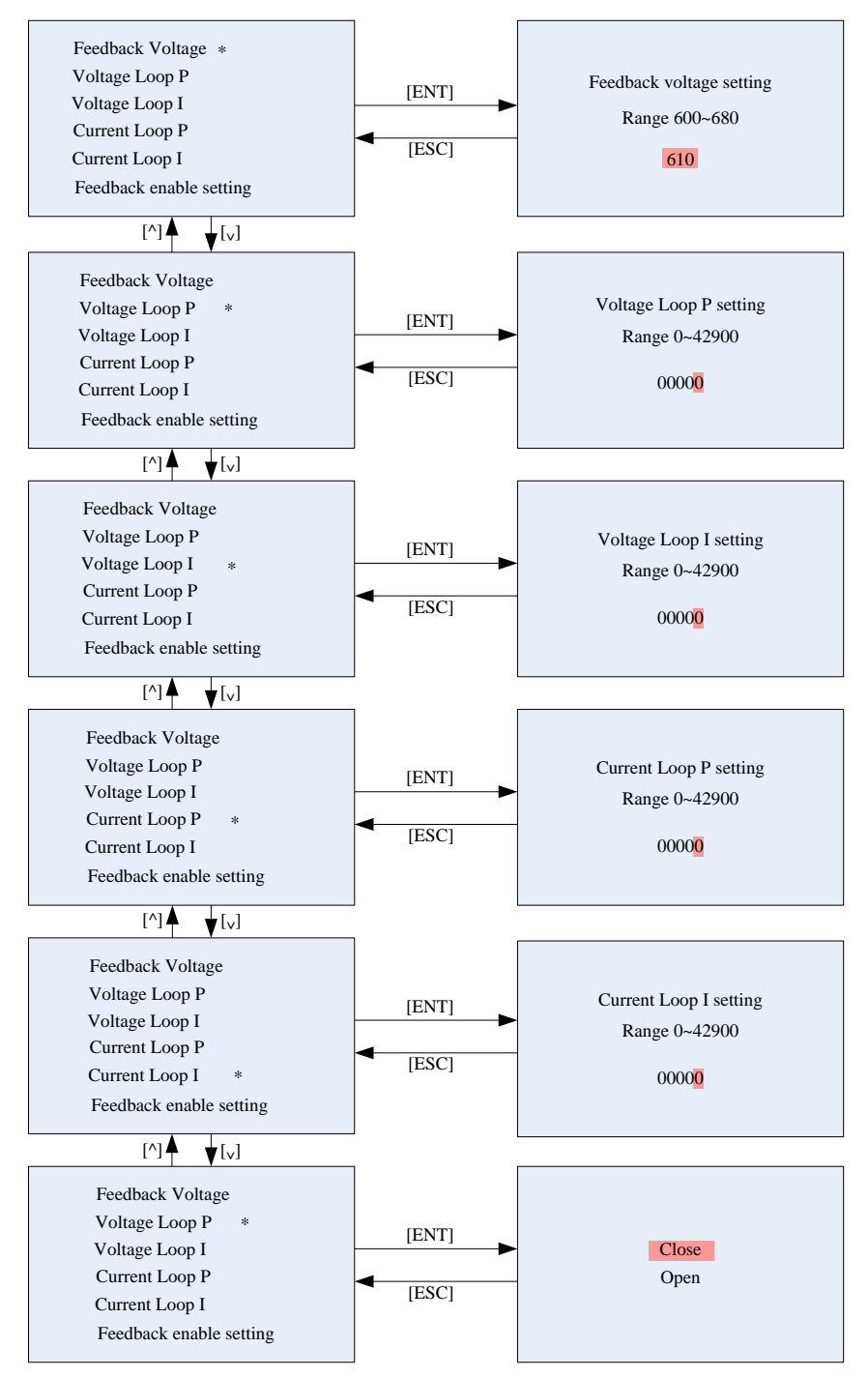

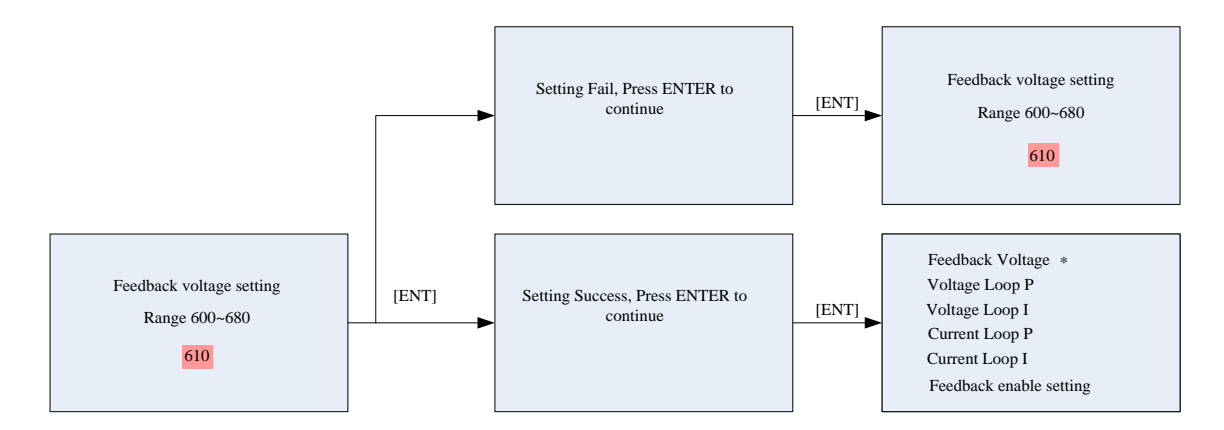

#### Figure 4.5 Parameter setting interface

#### 4.4. Enviroment setting

In environment setting interface, the display language, the parameter visit grade, input password and the shortcut menu of the operator can be set.

In environment setting interface, you may perform setting through LCD operator. Including password setting & time setting & language select & backlight time & parameter copy and parameter write. The detail is as follows:

Password setting: Before operation, it will ask for input password. If the password is correct, then you can change it. You may reset and change the password in environment setting.

Time setting: You may change time displayed on LCD panel.

Language select: You may switch display language between Chinese and English.

Backlight time: The LCD screen will automatically shut down to save energy if no operation has been done during a certain time. You may adjust the time of shutting down backlight through this parameter.

Parameter copy: Copy parameters of RG module to operator.

Parameter write: Write parameters in RG module from operator.

In setting interface, press, button to change the value, press, button to move

the cursor, and press [ENTER] to confirm.

The interface of inviroment setting is shown in Figure 4.6.

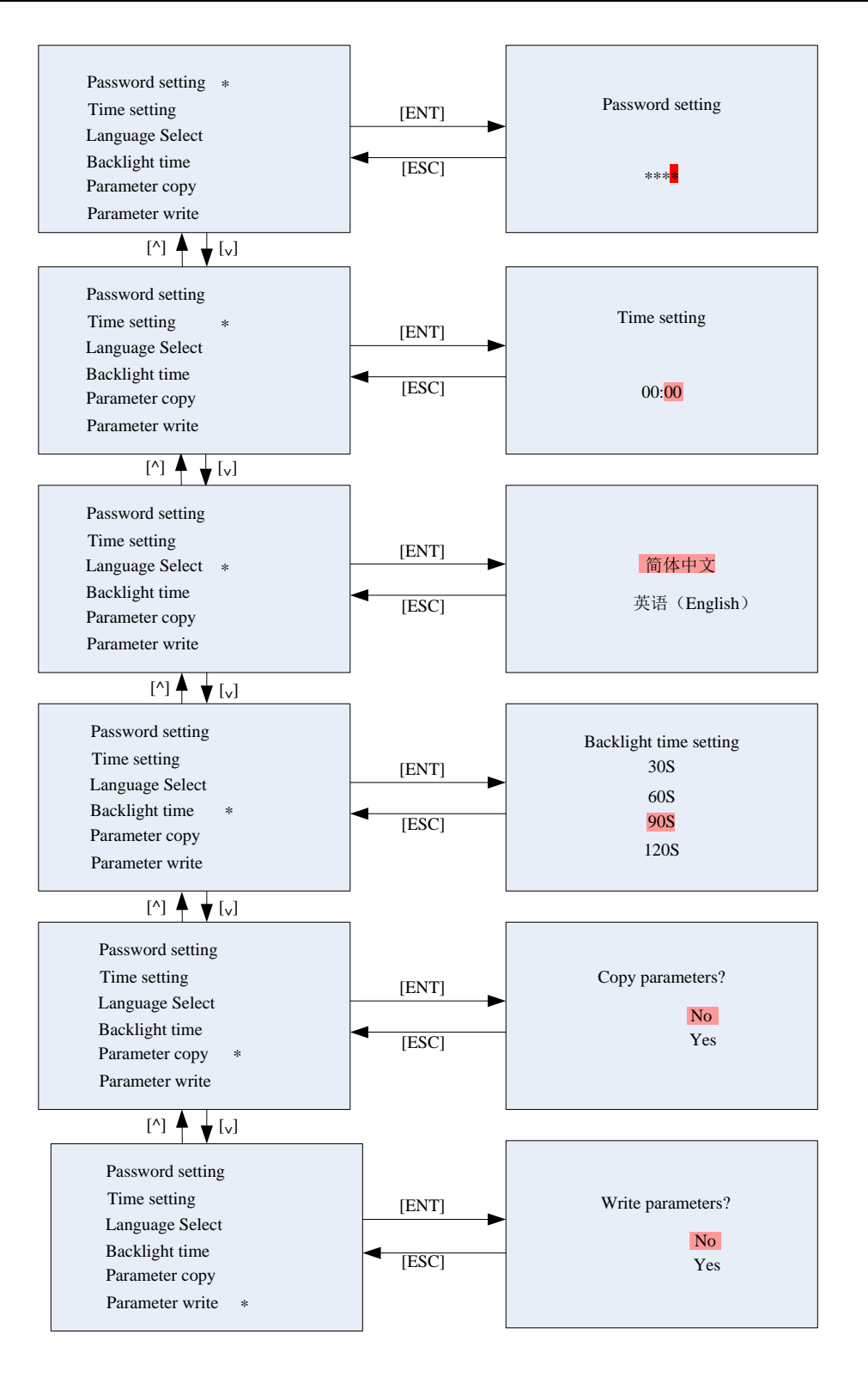

Figure 4.6 Enviroment setting interface

# 4.5. Fault Record

Select fault record in main menu and press [ENT] to enter. It will show the last 10 fault records. The 8 numbers in first line refer to the time when fault occurred. For example, 03040800 refer to Mar.4<sup>th</sup>, 08:00. And the following is content of the fault. Fault diagnosis and treatment is shown in Figure 4.2.

| Fault name     | Reason                     | Treatment                                                 |  |
|----------------|----------------------------|-----------------------------------------------------------|--|
| Under Voltage  | DUS voltago is bolow 280V  | Check the wiring of inverter and RG module, Check if      |  |
|                | BUS VOILage IS DEIOW SOUV  | input voltage is normal.                                  |  |
| Over Veltage   | BUS voltage is beyond      | RG module does not work and inverter do not properly      |  |
| Over voltage   | 670V                       | brake.                                                    |  |
| O              | Feedback current is        | Check the capacity of RG module fit for current inverter. |  |
| Over Current   | beyond limit               | Check if there is short circuit.                          |  |
| Over Heat      | Temperature of RG          | Check if the fan works properly                           |  |
|                | module is beyond limit     |                                                           |  |
| External fault | Voltage of power net is    | Check if the voltage of power net can fulfill feedback    |  |
| External fault | abnormal                   | requirement                                               |  |
| Internal fault | Inner part of RG module is | Contact with factory                                      |  |
|                | abnormal                   |                                                           |  |
| Quartima       | Single working time is     | Chack working time while braking                          |  |
| Overtime       | beyond limit               |                                                           |  |

Figure 4.2 Fault diagnosis and treatment

# Chapter 5 Compact Operation Panel

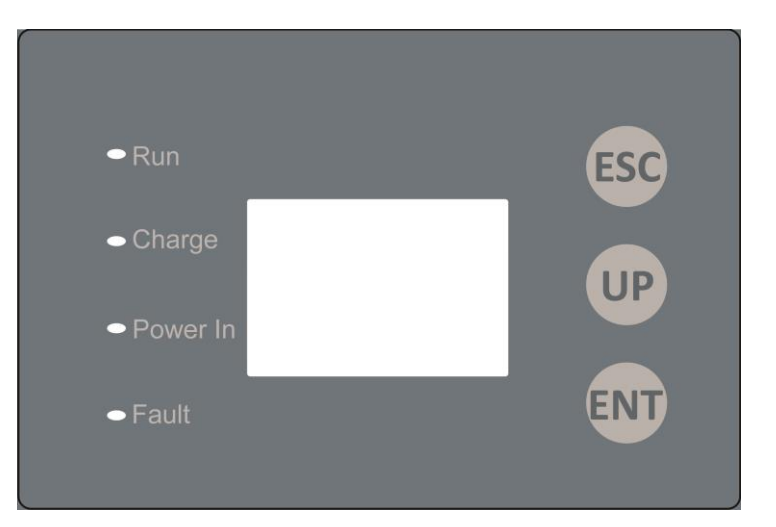

The operation panel is composed of 3 buttons and 4 LEDs. The appearance is shown in Figure 5.1.

Figure 5.1 The appearance of operation panel

# **5.1 Defintion of LED indicators**

The label and function of 4 LED indicators on operation panel is shown in Chart 5.1.

| Chart 5.1 The label and function of | f 4 LED indicators on o | peration pane |
|-------------------------------------|-------------------------|---------------|
|-------------------------------------|-------------------------|---------------|

| Label    | Function                                                                                  |
|----------|-------------------------------------------------------------------------------------------|
| Run      | Working indicator. While RG module work normally, this indicator flicker.                 |
| Charge   | No sense.                                                                                 |
| Power In | External power indicator. While external power is connected, this indicator light on.     |
|          | While external power cut off, this indicator turn off.                                    |
| Fault    | Fault indicator. While device has fault, this indicator light on. After fault reset, this |
|          | indicator turn off.                                                                       |

# 5.2 LCD panel

## 5.2.1. Monitor status of LCD panel

While RG module work, LCD panel will show related parameter, DC Bus voltage, output current, and accumulated power according to current working status.

| Regeneration Module |       |  |  |
|---------------------|-------|--|--|
| Voltage:            | 540 V |  |  |
| Current:            | 0.0 A |  |  |
| Power:              | 0 Kwh |  |  |

#### Figure 5.1 Monitor status of LCD panel

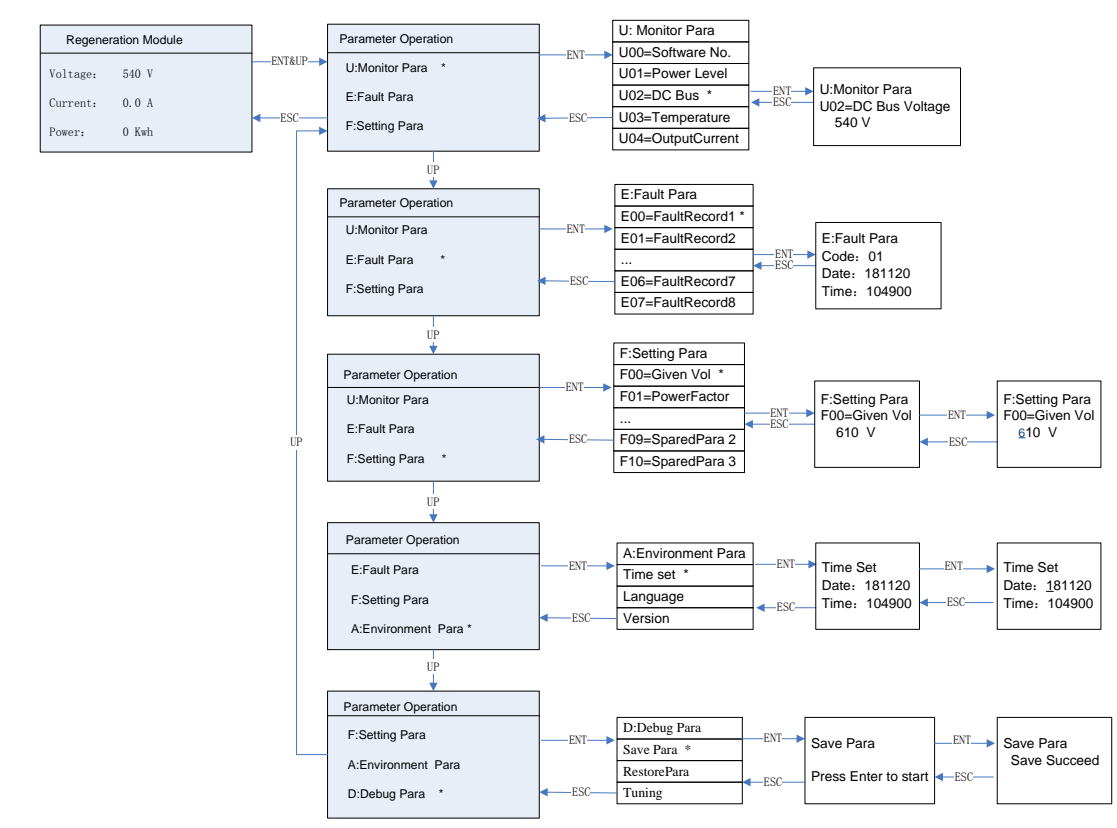

# 5.2.2. Setting method of LCD panel

Figure 5.2 Setting method of LCD panel

Press ENT and UP button together at main menu to enter 1<sup>st</sup> level menu. Press Up button to switch option, press ESC to return main menu.

Press ENT at 1<sup>st</sup> level menu, it will enter to 2<sup>nd</sup> level menu. At 2<sup>nd</sup> level menu, it show operational parameters. Press ENT at 2<sup>nd</sup> level menu, it will enter to 3<sup>rd</sup> level menu. At 3<sup>rd</sup> level menu, it will show detail value of parameters. Then press ENT, the value will invert to black background, press UP button will change its value. Press ENT to confirm or ESC to backspace.

Note: The parameters in Monitor Para and Fault Para are read-only, cannot be modified.

# **5.3 Setting Parameter Description**

| Parameter             | Description                           | Range    | Default Value |
|-----------------------|---------------------------------------|----------|---------------|
| F00:Given Voltage     | Working Voltage of RG module          | 600-700  | 610           |
| F01:Correction Factor | <b>Regeneration Correction Factor</b> | 800~1200 | 1000          |
| F02:VoltageLoopP      | VoltageLoopP                          | 0~5000   | 1000          |
| F03:VoltageLoopl      | VoltageLoopI                          | 0~5000   | 1000          |
| F04:VoltageLoopLimit  | VoltageLoopLimit                      | 0~200    | 180           |
| F05:CurrentLoopP      | CurrentLoopP                          | 0~5000   | 1000          |
| F06:CurrentLoopl      | CurrentLoopI                          | 0~5000   | 1000          |
| F07:CurrentLoopLimit  | CurrentLoopLimit                      | 0~100    | 100           |
| F08:Spared Para 1     | Spared Para 1                         | 0~65535  | 0             |
| F08:Spared Para 2     | Spared Para 2                         | 0~65535  | 0             |
| F08:Spared Para 3     | Spared Para 3                         | 0~65535  | 0             |

Chart 5.1 Setting parameter desciption

Note: After changing setting parameter, please enter to D:Debug Para->Save Para, perform save operation. Otherwise, the changed parameter will lose after power off.

# Chapter 6 Maintenance

# 6.1 Safety Precautions for Drive Maintenance & Storage

- $\diamondsuit$  The maintenance should only be done after cutting off power.
- ♦ There are high voltage terminals, please DO NOT TOUCH.
- $\diamond$  Only authorized and qualified personnel are allowed to inspect/service integrated controller.
- $\diamond$  DO NOT remove or change terminals and air wire when module power on.
- ♦ After maintenance, please make sure all terminals and contactors are tightly secured.
- $\diamond$  DO NOT touch components on control board directly.
- $\diamond$  Avoid to crash.

# 6.2 Daily Check

Daily check normally including:

- 1) Check if the LCD indicator is working properly.
- 2) Check if RG module works normally while braking.
- 3) Check fault record, confirm if there were faults. If the faults often occurs, trouble shoot should be done.
- 4) Check if fan is working properly.

# Chapter 7 Warranty

In normally using condition, if the module break down, factory will answer for repairment in warranty period. RG module warranty period is 18 months after manufacturer .However, even within the 18-month warranty period, repair cost will be charged in the following cases:

- 1) Damage caused by miss-operation not following manual guidance.
- 2) Damage due to use outside rated range.
- 3) Damage due to abnormal application of the drive.
- 4) Damage due to natural environment, such as fire, flood, earthquake ect.